## **TestScheduler**

## Scheduler

- 1.Publish Node 1.Specify Publish and Deacitvate time
- 1.Press Back\_to\_Page Button
- 1.Check: Published at specified time 1.Check: Deactivated at specified time

## **Modify Tasks**

- 1.In Site Area click on node you want modify publishing or deactivation time 1.Go to  $Scheduler\,{\sf Tab}$
- 1.Modify/delete tasks
- 1.Check: If task date has expired can't modify anymore, can only delete task
- 1.Check: Published/deactivated at specified time